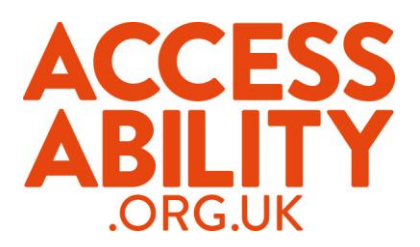

## How to apply for a job through your Universal Jobmatch account

## Job summary

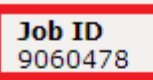

Posting Date 23/07/2014

Location UK-NW-Blackburn

Industries Staffing/employment agencies

Job type Full time

Education Level Professional qualification/accreditation

## Salary

7.50 - 8.50 per hour GBP7.50 - GBP8.50 per hour + dependant on experience

Job reference code MWKO\_1406108981

Application methods Rafal Radecki Phone: 01254 659559

- 1. Once you have found the job you want, make a note of the Job ID number.
- 2. Review your skills. Check that your skills are relevant to the job you want to apply for.

| * | Skills I want to be matched against ? |              |
|---|---------------------------------------|--------------|
|   | Time Keeping                          |              |
|   | Organisational Skills                 | <u>Delet</u> |
|   | Communication Skills                  | <u>Delet</u> |
|   | Team Work                             | Delet        |
|   | Problem Solving Skills                | Delet        |
|   | Ability to work under pressure        | Delet        |
|   | Add                                   |              |

(Having the relevant skills for the job will put your application to the top of the list)

3. Click on the apply button found at the bottom of the

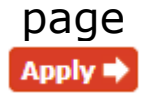

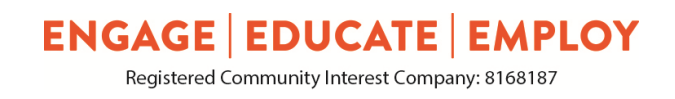

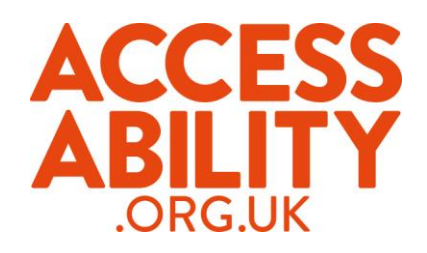

| CV                                                                                                    |                                                 | Create a new |  |  |  |
|----------------------------------------------------------------------------------------------------|-------------------------------------------------|--------------|--|--|--|
| Select a saved CV<br>My CV                                                                                                    | If you have more than one, se<br>most recent CV | lect your    |  |  |  |
| Cover letter (optional)                                                                                                    |                                                 |              |  |  |  |
| Use a saved cover letter or c                                                                                                    | reate a new one                                 |              |  |  |  |
| New cover letter                                                                                                    | ▼                                               |              |  |  |  |
| Enter text for cover letter                                                                                                    |                                                 |              |  |  |  |
| Dear Mr Brown,                                                                                                    |                                                 |              |  |  |  |
| Write your cover letter here. Make sure you adapt it so                                                                                           |                                                 |              |  |  |  |
| that it is relevant to the job you are applying for.                                                                                              |                                                 |              |  |  |  |
| For example, if you are applying for a driving job mentio<br>and past driving experience and any qualifications you<br>might have relating to it. |                                                 |              |  |  |  |
| Yours sincerely                                                                                                    |                                                 |              |  |  |  |
| 4000 character limit                                                                                                    |                                                 | Spell check  |  |  |  |
| Cancel or Save job for late                                                                                                    | Click this when you<br>Submit                   | u have<br>J. |  |  |  |

- 4. Add your most recent CV.
- 5. Add cover letter, remember to adapt the cover letter to the job, place, skills to fit the job and add a contact name if requested.
- 6. Double check everything and then click the submit button at the bottom of the page.

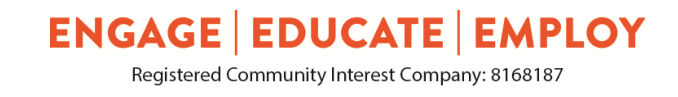

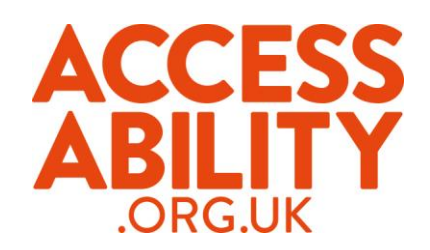

| Apply for a job                                               | Click continue |  |
|---------------------------------------------------------------|----------------|--|
| Job application submitted online                              |                |  |
| Your job application has been successfully sent for this job. | Continue 🏓     |  |

7.You will get a message telling you that you have successfully applied the job. Click on the 'Continue' button.

| Application history                                     |         | <u>View all</u> |  |
|---------------------------------------------------------|---------|-----------------|--|
| <b>24/07/2014</b><br>FLT Driver<br>Company confidential | Click " | lick 'View all' |  |

8.Back in your account click on 'View all' in your application history.

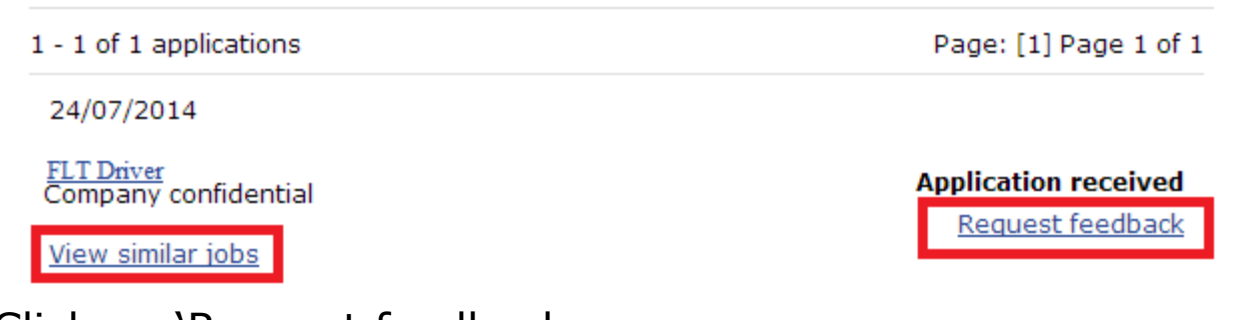

- 9. Click on 'Request feedback.
- 10. You can also click on 'View similar jobs'.

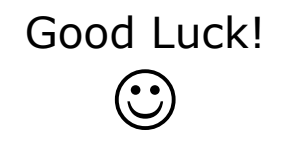

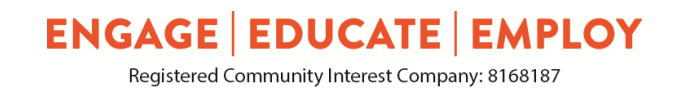

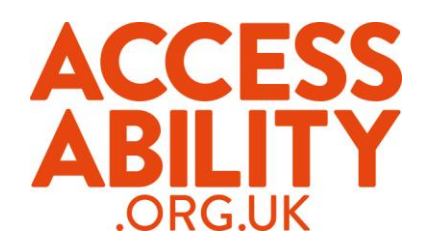

## Checklist

When you are applying for jobs through your Universal Jobmatch account, make sure you have remembered everything.

| • | Make a note of the job ID  |  |
|---|----------------------------|--|
| • | Review your skills         |  |
| • | Submit your most recent CV |  |
| • | Add your cover letter      |  |
|   |                            |  |

• Request feedback on your application  $\hfill\square$ 

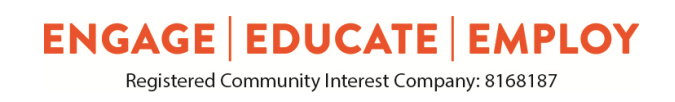